## UDA Class driver インストールマニュアル

**UDA 基板を USB コネクタへ挿入していない状態で setup.exe** をダブルクリックして実行します。

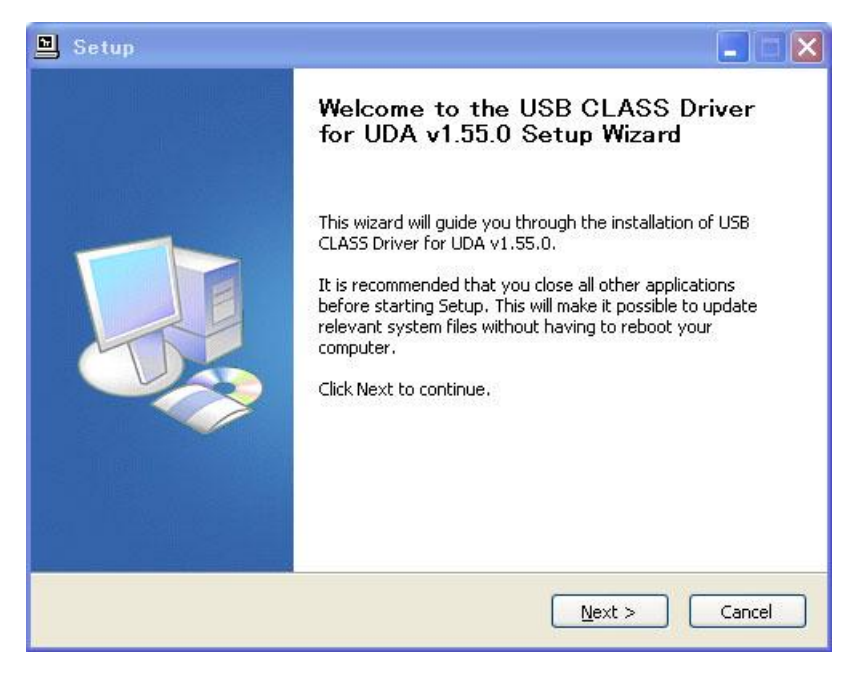

Next> を押して次へ進みます。

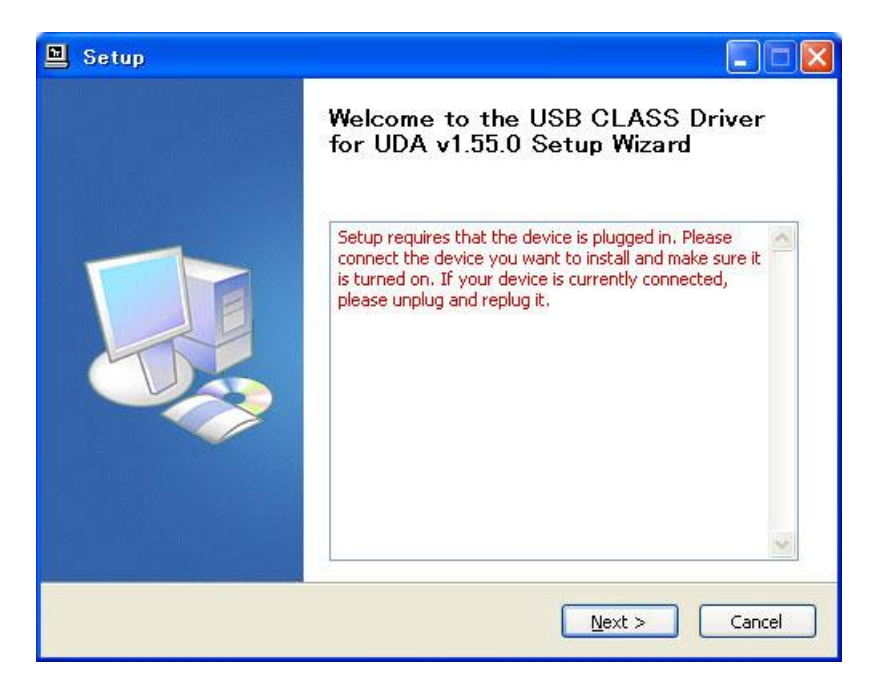

UDA 基板を USB コネクタヘ挿入して電源を入れ、Next> を押して次へ進みます。

| hoose Install Location                                                                                   |                                                                                                  |                                |
|----------------------------------------------------------------------------------------------------|--------------------------------------------------------------------------------------------------|--------------------------------|
| Choose the folder in which to install                                                                    | USB CLASS Driver for UDA v1.55.0.                                                                |                                |
| Setup will install USB CLASS Driver f<br>different folder, click Browse and se                           | or UDA v1.55.0 in the following folder. To i<br>elect another folder. Click Install to start the | nstall in a<br>e installation. |
|                                                                                                    |                                                                                                  |                                |
|                                                                                                    |                                                                                                  |                                |
| Destination Folder                                                                                       |                                                                                                  |                                |
| Destination Folder                                                                                       | A_Driver                                                                                         | owse                           |
| Destination Folder C:¥Program Files¥ElectrArt¥UD/ Space required: 1.3MB                                  | A_Driver                                                                                         | owse                           |
| Destination Folder<br>C:¥Program Files¥ElectrArt¥UD/<br>Space required: 1.3MB<br>Space available: 27.6GB | A_Driver Br                                                                                      | owse                           |

UDA を検出すると(数十秒程度かかる場合がありますが、焦らずに待ちます)次のダイアログが出現しますので、ドライバーソフトウェアをインストールするフォルダを指定します。(変更する必要が無ければそのまま Install を押して開始します。

|                 | Setup                                                                                                    |            |
|-----------------|----------------------------------------------------------------------------------------------------|------------|
|                 | Installing<br>Please wait while USB CLASS Driver for UDA v1.55.0 is being installed.                                                                               |            |
|                 | This may take some time to complete. Please wait                                                                                                    | *******    |
| ソフトウェアのイ        | シストール                                                                                                    |            |
| ・<br>イがま<br>w м | ンストールを統行した場合、システムの動作が損なわれたり、システム<br>不安定になるなど、重大な障害を引き起こす要因となる可能性があり<br>す。今すぐインストールを中断し、ソフトウェアベンダに連絡して<br>indows 日ゴの認定テストに合格したソフトウェアを入手することを、<br>icrosoft は強く推奨します。 | vasio.dll" |
| 3) <u>.</u>     | 続行(C) インストールの停止(S)                                                                                                    | t > Cancel |

OS によってはこの警告は出ません。かまわず続行を押して継続します。

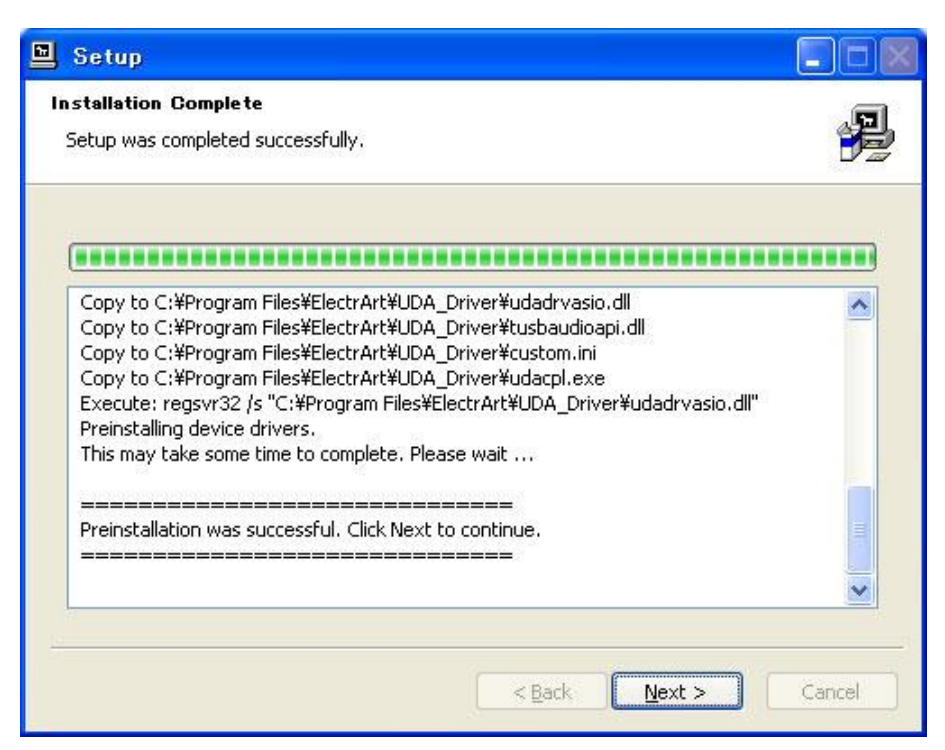

インストールが進んで終了したら Next> を押して次へ進みます。

数十秒程度時間がかかる場合がありますが焦らずに待ちます。

| 🗎 Setup |                                                                                                    |
|---------|----------------------------------------------------------------------------------------------------|
|         | Completing the USB CLASS Driver<br>for UDA v1.55.0 Setup Wizard                                                                              |
|         | <b>Click Finish to complete the installation.</b><br>Please follow the instructions of the hardware installation<br>wizard that will appear. |
|         | < <u>B</u> ack <b><u>Finish</u></b>                                                                                                    |

終了したら Finish を押します。

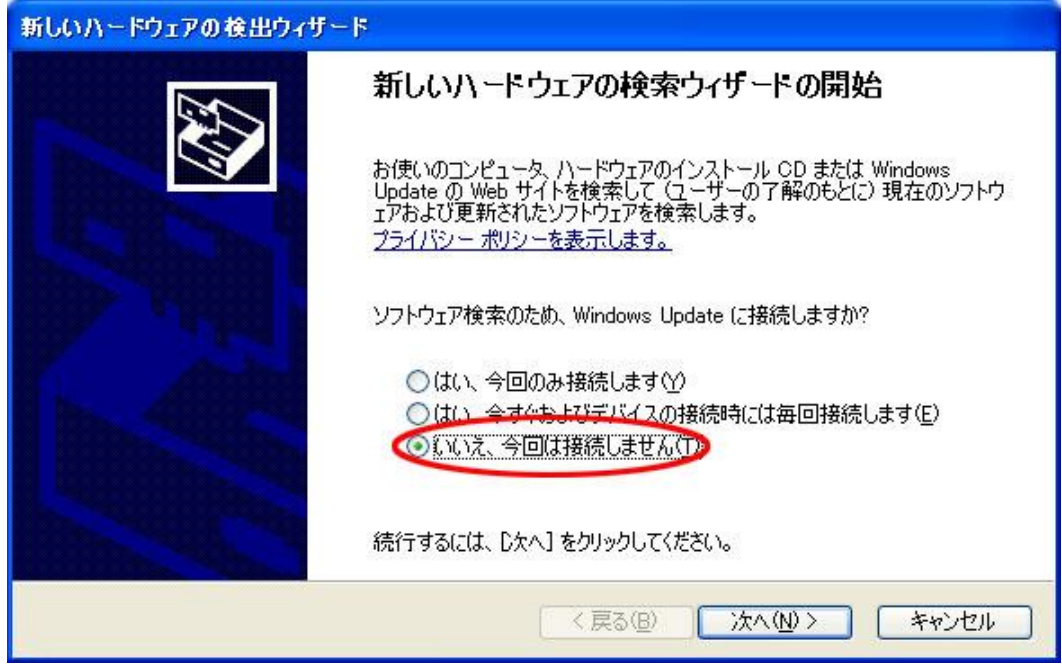

以下、Windows XP の場合はさらに続きます。

**OS**の **"Found New Hardware Wizard"** が出たら「いいえ、今回は接続しません」を選択して「次へ**(N)**>」を押してください。

| 新しいハードウェアの検出ウィナ           | - F                                                                                                    |
|---------------------------|----------------------------------------------------------------------------------------------------|
|                           | このウィザードでは、)次のハードウェアに必要なソフトウェアをインストールします:<br>EZ_USB(UDA3) Audio<br>ハードウェアに付属のインストール CD またはフロッピー ディ<br>スクがある場合は、挿入してください。 |
|                           | インストール方法を選んでんたい。                                                                                                    |
|                           | ○一覧または特定の場所から1ンストールする (詳細)(S)                                                                                           |
| A CONTRACTOR OF THE OWNER | 続行するには、D欠ヘ]をクリックしてください。                                                                                                 |
|                           | < 戻る(B) 次へ(N) > キャンセル                                                                                                   |

「ソフトウェアを自動的にインストールする(推奨)」を選択して「次へ(N)>」を押してください。

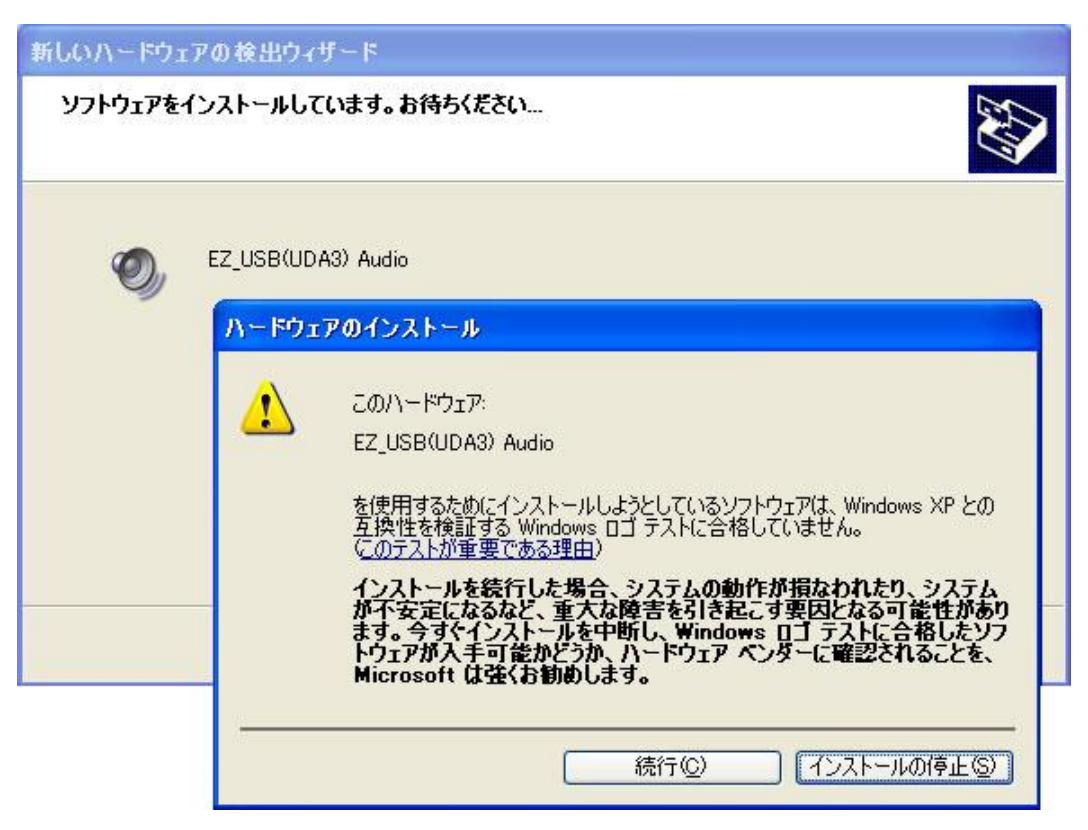

かまわず「続行©」を押して継続します。

| 新しいハードウェアの検出ウィザー | 8                              |
|------------------|--------------------------------|
|                  | 新しいハードウェアの検索ウィザードの完了           |
|                  | 次のハードウェアのソフトウェアのインストールが完了しました: |
|                  | EZ_USB(UDA3) Audio             |
|                  | [完了] をクリックするとウィザードを閉じます。       |
|                  | < 戻る(B) <b>元7</b> キャンセル        |

「完了」を押して終了します。

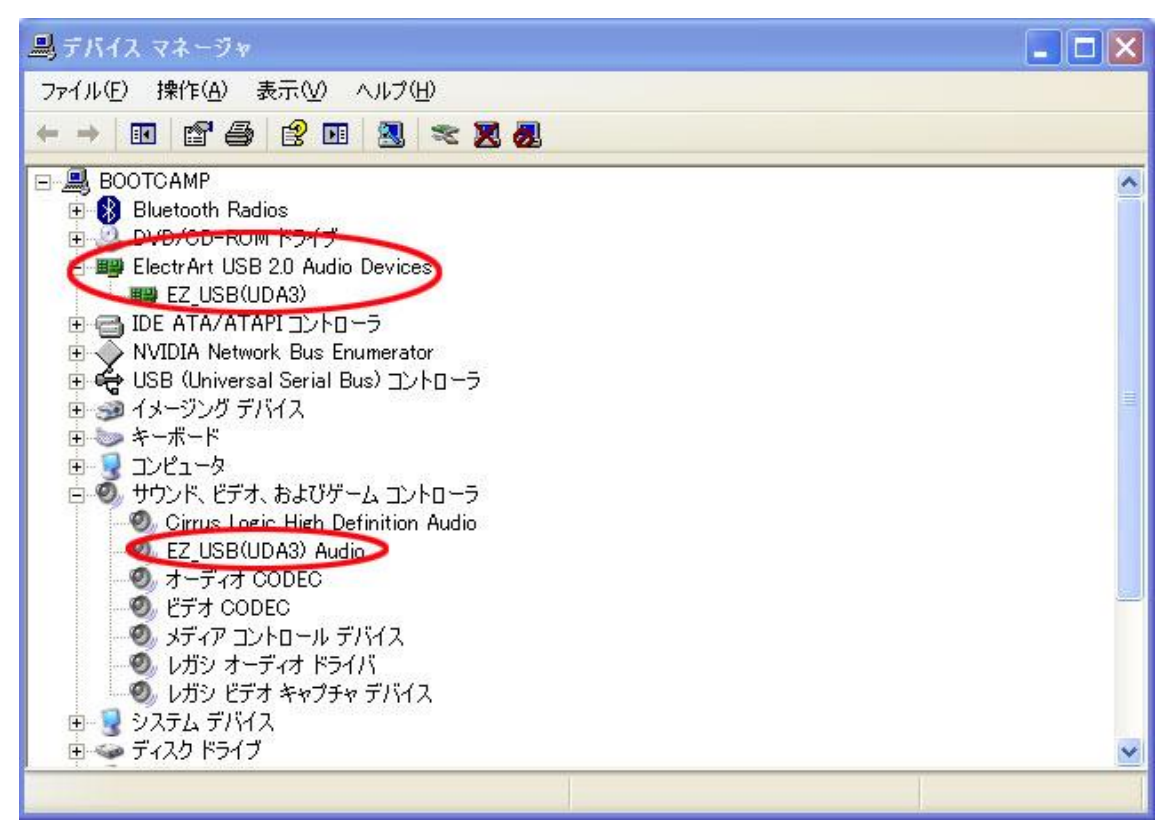

デバイスマネージャーを開いて図のようになっていることを確認します。